# Student Life & Leadership

Spartan Pass ID Card Virtual Process

- 1. PURCHASE your Spartan Pass ID Card on <u>SURF</u> for \$6 per semester.
  - a. SURF>Financial Account>MCC CASHNet Payment>Make a Payment>Student ID
- **2. PREFERRED NAME** Spartan Pass ID Card will use the Preferred Name you have listed in SURF.
  - a. If you update your Preferred Name on the same day you submit your Spartan Pass ID Card request, please add your Preferred Name in the comment section of the form. *See instructions on page 3 of this document on how to update your Preferred Name in SURF.*
- 3. SUBMIT your request for a Spartan Pass ID Card at MiraCosta.edu/Engage
  - a. SURF ID and password are required to log in.
  - b. Once logged in, open the menu on the top left of the page, click on <u>FORMS</u> > <u>Spartan Pass/Nursing ID Card Request</u>

- 4. SELECT to have your card <u>MAILED</u> or <u>PICKED UP</u> in person.
  - a. If you select mail, your Spartan Pass ID Card will be mailed to the current address on file in SURF.
- 5. UPLOAD A PICTURE.

- v. No hats, sunglasses, costumes, pets, hand gestures, props, filters, or scanned images are allowed.
- 6. **UPLOAD PROOF OF IDENTIFICATION**. Upload one of the acceptable forms or alternatives below:
  - a. License, State Issued ID, or Passport (expired will be considered)
  - b. Alternative forms that may be submi72 reF3 12 Tf4/F3 12 3dWhBT/F6 125 T4(0)2 0612 72 reWh

#### HOW TO UPDATE/ADD YOUR PREFERRED NAME

At the <u>SURF</u> home webpage, select the Log In tile.

Enter your **SURF ID** and **Password** on the MiraCosta Portal Login prompt. Select the **Login** button.

At the Student Center screen, select the **Profile** tile.

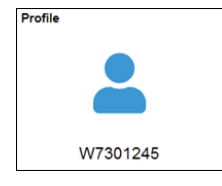

#### On the left pane select the Personal Details

Verify your Personal Details.

To edit your Preferred name, click the **Preferred** row. Edit the respe and click **Save**.

• Note: **Preferred Name** is the name that will appear on class rosters and elsewhere in the system where your Primary (legal) name is not required.

#### HOW TO PRINT A RECEIPT (STUDENTS FEES RECEIPT)

There are a couple of options to print fee receipts:

### **OPTION 1**

At the <u>SURF</u> home webpage, select the Log In tile.

Enter your **SURF ID** and **Password** on the MiraCosta Portal Login prompt. Select the **Login** button.

At the Student Center screen, select the **Financial Account** tile.

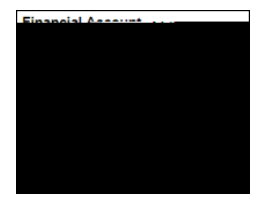

On the left pane select **Payment History**.

If prompted, select the **Filter** button to select the desire payment history range.

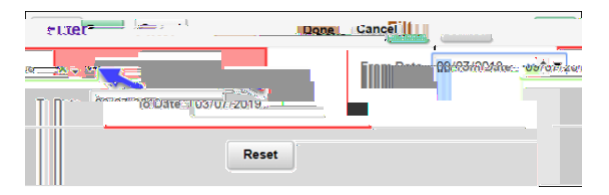

Otherwise, your current payment history will display. Select a **payment** item to view its **breakdown**.

| Account Balance       | Paymed,Datalis                                                                                                    |
|-----------------------|----------------------------------------------------------------------------------------------------|
|                       | Chārges Due                                                                                                    |
| Parsena - Parsenation | Buckerstand                                                                                                    |
| Saturda an Alar       | MOG Gastace Payment - The States of the States of the Stat |
|                       |                                                                                                    |
| Credit-Card           | OF USANASSANAISON NO BULLEY BULLEY DEN                                                                                                    |
| Term                  | Applied Payment Amount Payment Breakdown                                                                                                    |
| เลยมี 200 การเรา เป็น |                                                                                                    |
| 4.00 J. Total Baumoni |                                                                                                    |

Use your browser to print the respective page.

## OPTION 2

At the <u>SURF</u> home webpage, select the Log In tile.

Enter your **SURF ID** and **Password** on the MiraCosta Portal Login prompt. Select the **Login** button.

At the Student Center screen, select the Financial Account tile.

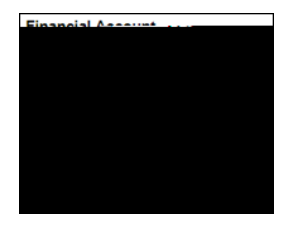

On the left pane select **Account Services > Account Activity**.

| Select | go |
|--------|----|
|        |    |

| 🚽 Aci      | count Balance    |                                                                                                    |                         |               |              |                      |                          |              |
|------------|------------------|----------------------------------------------------------------------------------------------------|-------------------------|---------------|--------------|----------------------|--------------------------|--------------|
| E. Da      | umont Linton     | Accoun                                                                                                    | Inquiry Account         | Services      |              |                      |                          |              |
|            |                  |                                                                                                    |                         |               |              |                      |                          |              |
| a.         |                  | and the second second second second second second second second second second second second second second second                                                                                                    |                         |               |              |                      |                          | ount Sérvers |
| _          |                  | View by                                                                                                    |                         |               |              |                      | _                        |              |
| SW 1098    | -T               | Ence (03)04                                                                                                    | ())))    riðin(         | หรางกระดาษ 🦷  | 116010910    | ereven (A), is Allan |                          | W IN SACE    |
|            |                  |                                                                                                    | a                       |               |              |                      |                          | •            |
| osted Date | Item             | Term                                                                                                    | Charge                  | Payment       | Refund       |                      | 100                      | Ē.           |
| Cashoét    | Pavment          | Antonio Constanti di Stati di Stati di | Contraction Contraction | an YARAKAL    | an ota       |                      | 7. 11 230 99 99 10 10 10 | Men Men      |
| Imm        |                  |                                                                                                    |                         | Student Gen   | ter Eee ==== | Eall2019             |                          | 3-00         |
| 184:00     |                  |                                                                                                    | 422.000                 | -950          | 4/2019 -     | Enrollment Fee       | Pall                     | 2019: :      |
| 11110000   | 1                |                                                                                                    | South                   | 13.34.0 35.28 | 120000-1315  | Quan valles a m      | Dell-2009                | A-9 (0)      |
|            | - Mengana - Ulli | 01110100 000000000000000000000000000000                                                                                                    |                         | Up/S/DU18     |              | NU                   | Summer-24                | IV           |

Use your browser to print the respective page.